## **New Member Registration**

Before you begin registering for classes, you must create an account. Follow these steps to do so!

- 1. Click on "Log In" on the top right hand corner.
- 2. Click on <u>New User? Click here to create account.</u>
- 3. Scroll to the blue box pictured below and click on CanelD Authentication Service

| U | MID * | Don't have a UMID (University of Miami ID)? Go to<br><u>CaneID Authentication Service</u> to lookup or create<br>UMID. | a new |
|---|-------|----------------------------------------------------------------------------------------------------|-------|
| 0 |       |                                                                                                    |       |

4. Click on "Register for a CaneID" and the following screen will appear:

| CanelD Registration                                                                                                    |                                           |
|----------------------------------------------------------------------------------------------------|-------------------------------------------|
| Please enter your UMID or Social Security Number (SSN) along<br>with your Date of Birth below.<br>Note: SSN is not required to create an account that will only be<br>used for SecureMail. |                                           |
| UMID or SSN (example - C01234567):                                                                                                    | 5. Click on I do not know my UMID or SSN. |
| Date of birth (click below):                                                                                                    |                                           |

6. Fill in all fields, including your personal information. Make note of the e-mail address you use to create your account, this will help you log in in the future.

7. Click

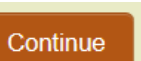

8. Create a password, choose and answer the security questions. Be sure to make note of the information you are inputing as it will be useful if you were to forget your password.

9. Once you complete these steps, your CaneID and C-number will appear. Please keep a record of this information.

10. Finally, you can return to www.miami.edu/osher and follow the insturctions on the *Registration Instruction* PDF to log in and register for your classes.

For additional CaneID help, contact the UM Information Technology Help Desk:

Call (305)284-6565, option #2, or email caneid@miami.edu

Hours: Monday-Friday 8:00 am - 6:00 pm